## MÁTRIX FÜGGVÉNYEK

A **mátrix függvényeket** akkor alkalmazzuk, amikor nagyobb táblázatokból kell egyéni kritériumok szerint visszakeresni adatokat különféle szabályok szerint!

Négy mátrix függvényt kell megtanulni először: INDEX; HOL.VAN; FKERES; VKERES

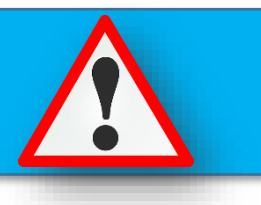

## INDEX(tömb;sor\_szám;[oszlop\_szám])

A tartomány terület sor sorának oszlop oszlopában található cella értékét adja eredményül. A sor vagy oszlop argumentumok egyike elhagyható, de legalább az egyiket kötelező megadnunk. (7a)

|   | А | В         | С          | D        | E          | F         | G                | Н                  | - I         | J             | K      |
|---|---|-----------|------------|----------|------------|-----------|------------------|--------------------|-------------|---------------|--------|
| 1 |   | Hét:      | 2          | Nap:     | 4          | Takarít:  | =index(C4:F8;E1; | ;C1)               |             |               |        |
| 2 |   |           |            |          |            |           | INDEX(tömb; sor  | _szám; <b>[osz</b> | lop_szám])  |               |        |
| 3 |   |           | 1          | 2        | 3          | 4         | INDEX(hivatkozá  | s; sor_szám;       | [oszlop_szá | m]; [terület_ | szám]) |
| 4 |   | hétfő     | Kiss M.    | Soós E.  | Nagy B.    | Kovács F. |                  |                    |             |               |        |
| 5 |   | kedd      | Nagy B.    | Erős H.  | Horváth I. | Tóth L.   |                  |                    |             |               |        |
| 5 |   | szerda    | Horváth I. | Varga B. | Kovács F.  | Kiss M.   |                  |                    |             |               |        |
| 7 |   | csütörtök | Kovács F.  | Tóth L.  | Tóth L.    | Soós E.   |                  |                    |             |               |        |
| 8 |   | péntek    | Tóth L.    | Varga B. | Horváth I. | Erős H.   |                  |                    |             |               |        |
|   |   |           |            |          |            |           |                  |                    |             |               |        |

A táblázatban azt keressük ki, hogy egy hónap adott napján ki fog takarítani az osztályban.

A G1-es cellába írjuk a képletet. Az egyenlőségjel és a függvénynév begépelése után nyitózárójelet indítunk. Az első argumentumban megadjuk a (C4:F8) tömböt, melyben a nevek vannak. Aztán második argumentumban megadjuk, hogy melyik sort keressük (E1) (ebben az az esetben, melyik napot), majd harmadikként megadjuk, hogy melyik oszlopot szeretnénk kiválasztani (C1) (ebben az esetben, melyik héten). Végül bezárjuk a zárójelet és entert nyomunk.

# Feladat: (7b)

- Készítsd el a képen látható táblázatot a I2-es és I6-os cellától
- Először vegyes hivatkozással készítsd el a szorzótáblát
- Majd formázd meg az összes cellát a minta szerint (cellaegyesítés, 15%-os mintázat, minden szegély, félkövér, középre rendezés)
- Az M4-es cellába készíts képletet, mellyel kikeresed a felette lévő cellák által megadott számok szorzatát
- (Nem a két számot kell összeszorozni!)

| 1  | J     | K       | L       | Μ   | N   | 0   | Р   | Q   | R   | S   |
|----|-------|---------|---------|-----|-----|-----|-----|-----|-----|-----|
|    |       |         |         |     |     |     |     |     |     |     |
|    | 1. sz | zám (os | szlop): | 16  |     |     |     |     |     |     |
|    |       | 2. szám | (sor):  | 18  |     |     |     |     |     |     |
|    |       | Sz      | orzat:  |     |     |     |     |     |     |     |
|    |       |         |         |     |     |     |     |     |     |     |
|    | 11    | 12      | 13      | 14  | 15  | 16  | 17  | 18  | 19  | 20  |
| 11 | 121   | 132     | 143     | 154 | 165 | 176 | 187 | 198 | 209 | 220 |
| 12 | 132   | 144     | 156     | 168 | 180 | 192 | 204 | 216 | 228 | 240 |
| 13 | 143   | 156     | 169     | 182 | 195 | 208 | 221 | 234 | 247 | 260 |
| 14 | 154   | 168     | 182     | 196 | 210 | 224 | 238 | 252 | 266 | 280 |
| 15 | 165   | 180     | 195     | 210 | 225 | 240 | 255 | 270 | 285 | 300 |
| 16 | 176   | 192     | 208     | 224 | 240 | 256 | 272 | 288 | 304 | 320 |
| 17 | 187   | 204     | 221     | 238 | 255 | 272 | 289 | 306 | 323 | 340 |
| 18 | 198   | 216     | 234     | 252 | 270 | 288 | 306 | 324 | 342 | 360 |
| 19 | 209   | 228     | 247     | 266 | 285 | 304 | 323 | 342 | 361 | 380 |
| 20 | 220   | 240     | 260     | 280 | 300 | 320 | 340 | 360 | 380 | 400 |

### Témakör: Táblázatkezelő program / Excel

## HOL.VAN(keresett\_érték;keresési\_tartomány ;közelítési\_mód)

Megkeresi a keresett\_értéket a megadott keresési\_tartomány-ban, és a keresett\_érték keresési\_tartományon belüli sorszámát adja eredményül.

A közelítési\_mód lehetséges értékei a következők:

- -1 A legkisebb, a keresett\_érték-nél nem kisebb értéket keressük. A keresési\_tartomány adatainak csökkenő sorrendben kell lenniük.
- 0 A keresési\_érték-kel pontosan egyező értéket keresünk. Ebben az esetben a keresési\_tartomány adatainak nem szükséges sorrendben lenniük.
- 1 A legnagyobb, a keresett\_érték-et meg nem haladó értéket keressük. A keresési\_tartomány adatainak növekvő sorrendben kell lenniük.

| Sorszám | Nevek  | Keresett név: Gábor (7c)                        |
|---------|--------|-------------------------------------------------|
| 1       | Péter  | Hely: =HOL.VAN(P4;M5:M14;0)                     |
| 2       | Klára  | HOL.VAN(keresési_érték; tábla; [egyezés_típus]) |
| 3       | Éva    |                                                 |
| 4       | János  |                                                 |
| 5       | Balázs |                                                 |
| 6       | Petra  |                                                 |
| 7       | Zsófi  |                                                 |
| 8       | Gábor  |                                                 |
| 9       | Pál    |                                                 |
| 10      | Kiara  |                                                 |
|         |        |                                                 |

|    | Α | В      | С | D            | E            | (7d)                   | G        |
|----|---|--------|---|--------------|--------------|------------------------|----------|
| L  |   |        |   |              |              | (*)                    |          |
| 2  |   | Számok |   | A legnagyobb |              |                        |          |
| 3  |   | 37     |   | szám         |              |                        |          |
| 1  |   | 55     |   | hányadik     |              |                        |          |
| 5  |   | 78     |   | helyen van?  |              |                        |          |
| 5  |   | 11     |   | =HOL.VAN(MA  | X(B3:B11     | );B3:B11; <b>0)</b>    |          |
| 7  |   | 37     |   | HOL.VAN(kere | esési_érték; | tábla; <b>[egyezés</b> | _típus]) |
| 3  |   | 80     |   |              |              |                        |          |
| 9  |   | 95     |   |              |              |                        |          |
| .0 |   | 88     |   |              |              |                        |          |
| 1  |   | 18     |   |              |              |                        |          |
| 2  |   |        |   |              |              |                        |          |

Ha a függvény nem talál megfelelő értéket, #HIÁNYZIK hibaértéket kapunk eredményül.

# Feladat: (7e)

- Készítsd el a képen látható táblázatot a K2-es cellától
- A dátumot véletlenszerűen állítsd elő úgy, hogy először a cellákba generálj 10000 és 30000 közötti véletlen számokat, majd alakítsd dátummá
- Aztán N6-os cellába válaszolj függvény beírásával a kérdésre
- Formázd a táblázatot a minta szerint (szegélyek, cellaegyesítés, sortörés, félkövér, középre rendezés, szürke mintázat)

| к         | L          | м | N             |
|-----------|------------|---|---------------|
|           |            |   |               |
| Sorezám   | Születési  |   | A legidősebb  |
| 30132dill | dátum      |   | ember         |
| 1         | 1964.10.20 |   | születésnapja |
| 2         | 1972.02.12 |   | hányadik      |
| 3         | 1971.05.02 |   | helyen van:   |
| 4         | 1951.03.26 |   |               |
| 5         | 1939.09.03 |   |               |
| 6         | 1977.11.20 |   |               |
| 7         | 1978.02.23 |   |               |
| 8         | 1955.02.15 |   |               |
| 9         | 1953.05.19 |   |               |
| 10        | 1932.05.06 |   |               |
| 11        | 1964.01.16 |   |               |
| 12        | 1964.06.21 |   |               |
| 13        | 1977.01.25 |   |               |

## FKERES(keresett\_érték;tartomány;oszlop ;közelítés)

A függvény a tartomány terület első oszlopában kikeresi a megadott keresett\_érték-et, vagy a legnagyobb, a keresett\_érték-et meg nem haladó értéket tartalmazó sort. Keresett\_érték -ként megadhatunk cellahivatkozást vagy egy konkrét értéket.

Ezután a függvény a képlet oszlop argumentumában megadott számú oszlopának a keresett\_érték-kel azonos sorában található értéket adja eredményül.

Amennyiben a közelítés argumentumként HAMIS értéket adunk meg, a függvény pontos egyezést keres. Ha a közelítés értéke IGAZ, pontos egyezés híján a legnagyobb, a keresett értéket meg nem haladó értéket keresi a függvény. Utóbbi esetben a táblázat első sorában szereplő adatoknak növekvő sorba rendezve kell lenniük.

Ha a függvény nem talál megfelelő értéket, #HIÁNYZIK hibaértéket kapunk eredményül.

A következő feladatban egy megadott névhez tartozó dolgozatpontszámot keresi ki **FKERES** függvénnyel. A cellába az egyenlőség és a függvénynév után zárójelet indítunk. Az zárójelek között négy argumentumot kell megadni pontosvesszővel elválasztva. Az elsőben mindig a keresni kívánt cellára, függvényre hivatkozunk (ebben az esetben az F3-as cellában lévő nevet). A második argumentumban egy tartományt adunk meg, melyben az első oszlopában bent kell lennie a keresett értéknek (C3:D12, első oszlopban a nevek vannak) A harmadik argumentumban meg kell adni az általam előbb megadott tartomány hányadik oszlopából akarom kiolvadni az eredményt (itt azért kettő, mert pontok a második oszlopban vannak). Végül a negyedik a nulla vagy egy. Itt azért egy mert pontos egyezésre keresek rá (név).

| Sorszám | Nevek  | Pont | Keresett név:                                                  |
|---------|--------|------|----------------------------------------------------------------|
| 1       | Sándor | 37   | Vivien                                                         |
| 2       | Éva    | 55   | Pont:                                                          |
| 3       | Gábor  | 78   | =fkeres(F3;C3:D12;2;0)                                         |
| 4       | János  | 11   | FKERES(keresési_érték; tábla; oszlop_szám; [tartományban_keres |
| 5       | Vivien | 37   |                                                                |
| 6       | Klára  | 80   |                                                                |
| 7       | Pál    | 95   |                                                                |
| 8       | Ibolya | 88   |                                                                |
| 9       | Petra  | 18   |                                                                |
| 10      | Zsófi  | 76   |                                                                |

Az előző példából átmásolva, de felcserélve az oszlopokat, azt keressük, hogy kinek a legjobb a dolgozata. Itt keresett érték helyére egy MAX függvényt teszünk.

| Pont | Nevek  | Kié a legjobb                                                | L,   |
|------|--------|--------------------------------------------------------------|------|
| 37   | Sándor | dolgozat?                                                    |      |
| 55   | Éva    | =FKERES(MAX(13:112);13:J12;2;0)                              |      |
| 78   | Gábor  | FKERES(keresési_érték; tábla; oszlop_szám; [tartományban_ker | es]) |
| 11   | János  |                                                              |      |
| 37   | Vivien |                                                              |      |
| 80   | Klára  |                                                              |      |
| 95   | Pál    |                                                              |      |
| 88   | Ibolya |                                                              |      |
| 18   | Petra  |                                                              |      |
| 76   | Zsófi  |                                                              |      |

## Témakör: Táblázatkezelő program / Excel

Ebben a példába egy már megoldott feladatot oldunk meg másképp. Egy atlétika verseny magasugró számának eredményit kell kiíratni. Míg egymásbaágyazott függvénnyel nagyon hosszú képletet kaptunk, fkeres függvénnyel pár karakter beírásával meg tudjuk oldani.

Az a lényege ennek a feladatnak, hogy nem a pontos egyezésre keresünk rá, hanem egy segédtáblában megadjuk a határokat, és mellé a kiírandó szöveget, majd a függvény

|          |                |                     |          |               |                     | (7h)     |
|----------|----------------|---------------------|----------|---------------|---------------------|----------|
| Rajtszám | Magasug<br>rás | Eredmény            |          |               | L                   |          |
| 234      | 125 cm         | Ezüst minősítés     |          | 0             | Minősítés nélkül    | Ī        |
| 235      | 98 cm          | Minősítés nélkül    |          | 100           | Bronz minősítés     |          |
| 236      | 145 cm         | Arany minősítés     |          | 115           | Ezüst minősítés     |          |
| 237      | 116 cm         | Ezüst minősítés     |          | 130           | Arany minősítés     | 1        |
| 238      | 132 cm         | Arany minősítés     |          |               |                     |          |
| 239      | 150 cm         | Arany minősítés     |          | >131 → Ar     | any minősítés       |          |
| 240      | 101 cm         | Bronz minősítés     |          | 116-130 ->    | Ezüst minősítés     |          |
| 241      | 111 cm         | Bronz minősítés     |          | 101-115 ->    | Bronz minősítés     |          |
| 242      | 134 cm         | Arany minősítés     |          | <100 > M      | inősítés nélkül     |          |
| 243      | 157 cm         | =FKERES(012;\$R\$   | 3:\$\$\$ | 6;2;1)        |                     |          |
| 244      | 180 cm         | A FKERES(keresési_e | érték; 1 | tábla; oszlop | _szám; [tartományba | n_keres] |
|          |                |                     |          |               |                     |          |

A segédtábla bal felső sarkában mindig 0-t írunk!

megvizsgálja, hogy az adott keresett érték melyik tartományba esik.

Ezért a függvényben először a megugrott magasságot tartalmazó cellát adjuk meg, majd a segédtáblát, lerögzítve F4-el, mert a képet másolásakor ennek a táblának a helyén kell maradnia. Aztán meg kell adni, hogy a segédtáblázat második oszlopából jelenítse meg az eredményt, és végül egy 1-est írunk be, mert nem pontos egyezést kell itt alkalmazni.

#### Feladat: (7i)

- Készítsd el a képen látható táblázatot egy szabadon választott cellától
- A feladat az, hogy a pénzösszegek mellet jelenjen meg egy kedvezmény %-ban megadva
- Valaki vásárol, akkor 10000 Ft-ig 0% a bónusz, 20000 Ft-ig 3%, 40000 Ft-ig 5%, és az fölött 10% kedvezményt kap
- Készíts segédtáblát a táblázat mellé
- (A pénzösszegeket generáld függvénnyel 1000-55000 Ft között – plusz pontért!)
- Old meg másolható képlettel
- Formázd a táblázatot a minta szerint (szegélyek, félkövér, középre rendezés, szürke mintázat)

#### vevőkód bónusz egyenleg 101 16 500 Ft 102 12 300 Ft 45 600 Ft 103 104 3 500 Ft 105 28 700 Ft 106 21 000 Ft 107 32 500 Ft 108 6 700 Ft 109 8 900 Ft 110 4 500 Ft

## Feladat: (7j)

- Készítsd el a képen látható táblázatot egy szabadon választott cellától
- Keresd ki a táblázatból, hogy a keresett városban hányan laknak
- Formázd a táblázatot a minta szerint (sortörés, szegélyek, félkövér, középre rendezés, szürke mintázat)

| Város         | Lakosság (fő) | Keresett<br>város: |
|---------------|---------------|--------------------|
| (örmend       | 11 000 fő     | Csepreg            |
| Szentgotthárd | 9 000 fő      | Fő:                |
| Szombathely   | 82 000 fő     |                    |
| Sárvár        | 12 000 fő     |                    |
| /asvár        | 10 000 fő     |                    |
| /ép           | 4 000 fő      |                    |
| Csepreg       | 7 000 fő      |                    |
| Kőszeg        | 10 000 fő     |                    |
| Bük           | 6 000 fő      |                    |